## Web 端如何审批维修申请(文档)

用户登录互海通 Web 端默认为工作台界面,点击"维修申请单待审批"的待办事项(步骤1),进入审批任务列表,点击目标待审批申请单(步骤2)跳出下方审批界面,可查看 维修申请详情,分别点击"评论、通过、退回"可对该单据进行评论通过或退回操作(步骤3)。

| ⑤ 互海科技             | œ | - JTANE If合 9000 (MAAS 田田 新知 合和E f 0 👰 comme                                                                                                    |
|--------------------|---|----------------------------------------------------------------------------------------------------|
| 全部菜单 ⇄             | Т | <b>満か事項</b> 金融語(1)                                                                                                    |
| <b>图</b> 公告首注 52   |   | <b>過程実施</b> 金季 (323) 単位 (57) 秋行 (157) 松松 (138) (34) (35) (34) (35) (35) (35) (35) (35) (35) (35) (35                                                                                                    |
| $\Phi$ assumes $>$ |   | 4         2         1         1         16         1         1         45         11         100         1         102         113         163         7         7176         1         5         3         17         33         7         44         1308           9/7         8/0         9/2         9/7         9/7         9/7         5/9         9/2         8/2         9/7         9/7         5/9         9/2         3/2         7         4/4         1308 |
| A 和長新課 >           | 1 | 不行会ば 不行会ば 松田協立 松田協立 松田田 和田市 和田市 和田市 和田市 和田市 和田市 和田市 御作単 和田田市 御作単 和田田市 御作単 物田村田 御田方案 私知工業 松田正市 公司正市 私民正市 私民正市 新民正市 新民正市 新民正市 新民正市 新民正市 新民正市 新民正市 新                                                                                                    |
| □ 船员费用 >           |   |                                                                                                    |
| A HEMMER >         |   | 1 1 4 1 1 1 3 1 2 6 3 8 1<br>1 1 1 1 1 3 1 2 6 1 1 1 1 1 3 1 1 1 1 1 1 1 1 1 1 1 1 1                                                                                                    |
| ₿ 增修保养 >>          |   | 「形成 再开中位 局部通知 物理反策 物理反策 物理反策 加加 (1) 加利 (2) () () () () () () () () () () () () ()                                                                                                    |
| ク 相核管理 >           |   |                                                                                                    |
| 维修中诉               |   | 1、登录互海通Web端,默认为工作台界面,点击"维修申请待审批"的待办事项                                                                                                    |
| 编修计划               |   | 快速方式                                                                                                    |
| 植绿方案               |   | 的理证另 和检给检 为方应参与计划 新国不会明目录 新国企业目示时长 新国不会明目示行员 新国希险申请 新国网络申请 新国和传导请 新国国的任务 新国的任务 新国的任务                                                                                                    |
|                    |   |                                                                                                    |
|                    |   |                                                                                                    |
|                    |   |                                                                                                    |

| ← 待办事項:3           ● 約9年頃中         ●1000           ●2012/200011         日間9年11 16058           ●時田田田: 2010-0291 5051(100-055)         ②201-0245           ◎第日行: 三金松(第日)月 (②第日)年         ● | <b>推診申請单</b><br>201126001 日等号 約5%<br>申册曰第: 200-11-26   別計論的日期: 2020-12-03<br>议登名号: 主所   议登型号: 51100A2 | (#20)+) (ES) | 推移中语中<br>2003-4001 [ 王帝1 일 1 20148<br>프랑크램: 2004-04 31 1월148년 1월2 2024-04-31<br>《한음음: 코프라인크 [ 강철원북: 227-03-8-8 | (###) (BB)                                                          | 维修申请 × | 筛选▼ | 关进学      | Q         |
|----------------------------------------------------------------------------------------------------|----------------------------------------------------------------------------------------------------|--------------|----------------------------------------------------------------------------------------------------|---------------------------------------------------------------------|--------|-----|----------|-----------|
| 此38000年1月間時時時<br>開墾時度時に201220001<br>中華地路上が新<br>数計開始時に<br>前月間の時間<br>の一般的です。<br>第17月間時度の。<br>第17月間時度の。<br>第17月間時度の。<br>数出下方的审批別<br>2021-01-29、<br>重新線像時面切上>                                 | 中間記絵 国第7号<br>中省問題 2021-91-29<br>建议理想关系上述领<br>设备厂际 元<br>位都采取:,                                         |              |                                                                                                    | 詞门: 轮机部<br>预计性管归期: 2021-02-05<br>设备名称: 应急舱周因间<br>动增晶能。<br>所需备件物料: 无 |        |     |          |           |
| 中國进度 ● ②: Connie(周期运营专员) 印酒 2021-01-29 10-51:27 ○ ③ 机务局经理 审批                                                                                                    |                                                                                                    |              | 3、分别点击<br>进行评论、通                                                                                               | 可对维修申望过或退回的                                                         | 请 🕳    | _   | File Boo | 1810<br>1 |